# 关系型数据源-Excel(本地文件)数据源连接

### 1 概述

smartbi支持直接读取服务器excel文件做数据源,但是需要将Excel文件都存放到服务器所在机器上才能读取到,为了解决这一问题,smartbi v7版本以 上支持读取本地Excel文件作为数据源,方便客户端用户操作。

本文介绍如何在smartbi中连接Smartbi JDBC for Excel数据库。

## 2 数据连接

#### 2.1 配置信息

| 驱动程序类                    | 连接字符串                                                              | 驱动程序存放<br>目录 |
|--------------------------|--------------------------------------------------------------------|--------------|
| smartbi.jdbc.ExcelDriver | jdbc:smartbi:excel: <filename fileresource:id="" or=""></filename> | 产品内置         |

连接字符串主要信息说明:

filename: 在系统中有这个文件, 直接输入文件的地址连接就可以。

fileresource: 资源ID

#### 2.2 准备Excel数据文件

1) 创建excel文件,支持创建多个sheet页,把需要的数据在excel文件中填写好,保存为本地文档。

说明:

1、支持.xls和.xlsx后缀的文件

2、一个Excel文件对应一个数据库; Excel文件的sheet名称对应表名; 每个sheet中第一行当作字段名。

3、excel中的数据格式可以被应用到smartbi中,如果对数据设置了数据格式:数值直接转成浮点型,日期、时间直接转换成【日期时间】。

2)把Excel文件上传至smartbi的本地文档,分析展示>新建分析>本地文档。如下图所示:

Q III

| 닢        | ➤ <u>Ⅲ</u> 分析报表 | 新建分析    | 目录        |
|----------|-----------------|---------|-----------|
| E.       | > 🖯 案例效果        | 资源授权(I) | 自助仪表盘     |
| <u> </u> | > 白功能演示         | 排序(T)   | 透视分析      |
| <b>G</b> | > 🖻 system      | 复制(C)   | 即席查询      |
|          | ── 数据库连接        | 粘贴(S)   | 仪表分析      |
| R        |                 | 刷新(R)   | 多维分析      |
|          | / □ 公共全间        | 影响性分析   | 多维探索      |
| ~1       | > 瓦 我的空间        | 血统分析(L) | Web 链接    |
| 111      |                 | 属性(P)   | 本地文档      |
| 1        |                 |         | Excel导入模板 |

3) 在弹出的新建本地文档对话框中,点击浏览选择需要上传的Excel文件,若需要修改相关信息则修改,点击 确定。

#### 2.3 连接步骤

1)登录Smartbi企业报表分析平台,选择 数据连接>关系数据库 ,点击 Smartbi JDBC for Excel 图标进入数据库连接界面。如下图所示:

|             | Q<br>数据连接     | Ⅲ<br>提升原 | 始数据的价值密度       | 度和查询性能, 道                    | 到过数据集动     | 成语义层支持后                | 词续数据分析                  |
|-------------|---------------|----------|----------------|------------------------------|------------|------------------------|-------------------------|
|             | > 日 Demo数据源   |          | 输入你想要搜索        | 物内容                          |            | Q                      |                         |
|             | > 🕃 Session   |          |                |                              |            |                        |                         |
| 数据连         | 接<br>〉目 Obase | 全部       | 本地数据库          | 关系数据库                        | <u>多</u> 約 | <b>推数据库</b>            | NoSQL数据库                |
|             | > 🗐 SYSTEM知识库 | aliyun M | ax Spark SQL   | aliyun Ana                   | Gbase 8A   | GBase 8S               | GBase 8S                |
|             | > 🗎 TimesTen  |          |                |                              |            |                        |                         |
| <i>و</i> مہ | > 🗗 高速缓存库     |          | <b>◎</b> ,神舟通用 | <b>Kingbase</b><br>Analytics |            | TERADATA <sup>12</sup> | TERADATA <sup>13'</sup> |
| <u>111</u>  | > 自 跨库联合数据源   |          |                |                              |            |                        |                         |
| $\square$   | > 白 公共空间      | Smartbi  | JD ShenTong    | KingbaseA                    | Oracle Tim | Teradata               | Teradata_v              |

2)根据 2.1章节 提供的配置信息,第一种方式使用fileresource进行连接。如下图所示:

| 新建关系数据源  |                                                                          |
|----------|--------------------------------------------------------------------------|
| 名称*      | Excel                                                                    |
| 别名       |                                                                          |
| 驱动程序类型*  | Smartbi JDBC for Excel                                                   |
| 驱动程序存放目录 | ● 产品内置 ○ 自定义                                                             |
| 驱动程序类*   | smartbi.jdbc.ExcelDriver                                                 |
| 连接字符串*   | jdbc:smartbi:exce fileresource:18a8a9f79017a5bbe5bbedd25017a5c410b6100b6 |
| 链接方式*    | 用户名密码 ✓ 验证类型 ⑧ 静态 ○ 动态                                                   |
| 用户名      |                                                                          |
| 密码       |                                                                          |

说明**:** 

- a、名称是数据连接名称,用户可以自定义,不可为空。
- b、fileresource连接方式时,在连接字符串直接写本地文档的节点ID(本地文档的节点ID,通过在本地文档右键属性获取)。

|                            | 资源属性  | ×                                         |
|----------------------------|-------|-------------------------------------------|
| 0                          | 节点ID: | I8a8a9f79017a5bbe5bbedd25017a5c410b6100b6 |
|                            | 名字:   | 数据库连接                                     |
| <sup>▶</sup> <u>Ⅲ</u> 分析报表 | 别名:   | 数据库连接                                     |
| > 🔁 案例效果                   | 路径:   | 分析报表\数据库连接                                |
| > 白功能演示                    | 类型名:  | 本地文档                                      |
| > 🛅 system                 | 描述:   |                                           |
| ── 数据库连接                   | 创建人:  | 管理员                                       |
| > 白 公共空间                   | 创建时间: | 2021-06-30 17:30:05                       |
| > Ex 我的空间                  | 图标:   | 区 选择 重置                                   |
|                            |       |                                           |
|                            |       |                                           |
|                            |       |                                           |
|                            |       |                                           |
|                            |       |                                           |
|                            |       | 确定(O) 取消(C)                               |

## 2.4 测试连接

≙

| 初述大新知道派                                                                                                    |                                                                     | ×          |
|----------------------------------------------------------------------------------------------------|---------------------------------------------------------------------|------------|
| 名称*                                                                                                    | Excel2                                                              |            |
| 别名                                                                                                    |                                                                     |            |
| 驱动程序类型*                                                                                                    | Smartbi JDBC for Excel                                              |            |
| 驱动程序存放目录                                                                                                    | ● 产品内置 ○ 自定义                                                        |            |
| 驱动程序类*                                                                                                    | smartbi.jdbc.ExcelDriver                                            |            |
| 连接字符串*                                                                                                    | jdbc:smartbi:excel:d\数据库连接.xls                                      |            |
| 链接方式*                                                                                                    | 用户名密码 ∨ 验证类型 ● 静态 ○ 动态                                              |            |
| 用户名                                                                                                    |                                                                     |            |
| 密码                                                                                                    |                                                                     |            |
| 高级 >                                                                                                    |                                                                     |            |
| 提示信息                                                                                                    |                                                                     | • •        |
|                                                                                                    |                                                                     |            |
| 测试通过!                                                                                                    | 确定(O)                                                               |            |
| <b>测试通过!</b><br>) 测试连接成功后,点                                                                                       | <b>确定(O)</b><br>击右下角的 保存 按钮,选择数据源的保存位置,保存成功后,该数据连接即添加成功。如下图序        | <b>沂示:</b> |
| 测试通过!<br>) 测试连接成功后,点<br>~ 3 数据连接                                                                                  | <b>确定(O)</b><br>击右下角的 保存 按钮,选择数据源的保存位置,保存成功后,该数据连接即添加成功。如下图F        | <b>祈示:</b> |
| <ul> <li>测试通过!</li> <li>) 测试连接成功后,点</li> <li>&gt; 國 数据连接</li> <li>&gt; 自 Demos</li> </ul>                         | <b>确定(O)</b><br>击右下角的 保存 按钮,选择数据源的保存位置,保存成功后,该数据连接即添加成功。如下图序<br>数据源 | <b>沂示:</b> |
| <ul> <li>测试通过!</li> <li>) 测试连接成功后,点</li> <li>&gt; 🔂 数据连接</li> <li>&gt; 🔂 Demoi</li> <li>&gt; 🕞 Session</li> </ul> | 确定(O)<br>击右下角的保存存。按钮,选择数据源的保存位置,保存成功后,该数据连接即添加成功。如下图序<br>数据源        | 听示:        |

第二种方式使用filename进行连接,如下图所示: filename方式连接时,在连接字符串直接写excel文件的绝对目录地址。

3)数据库连接成功后,如果希望基于excel数据源做自助分析,还需要把相关表信息添加并保存到smartbi系统,进行数据库管理。

要点:

1、schema需要选择默认的PUBLIC。

> 🖯 Obase

2、不支持修改schema名称。